## NTPサーバを参照して時刻補正をおこなう

©2024 Grasphere Japan Co., Ltd. All Rights Reserved.

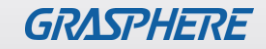

## インターネット接続の設定をする(レコーダ・カメラ共通)

[環境設定]-[ネットワーク]-[基本設定]-[TCP/IP]でインターネットに接続できるように設定する

| 【GJデザインファー | <b>ム】</b>                     | 【GJオリジナルファーム】      |                 |                      |                         |        |
|------------|-------------------------------|--------------------|-----------------|----------------------|-------------------------|--------|
| GRASPHERE  | ライブビュー 再生                     | 画像環境設定             |                 | ライブビュー 再生            | 画像 混合トラフィッ.             | . 環境設定 |
|            | <b>TCP/IP</b> DDNS PPPoE ポート  | NAT                | - <b>ワ</b> ローカル | TCP/IP<br>DDNS PPPoE | ポート NAT                 |        |
|            | Lan1                          |                    | 🖻 システム          | Lan1                 |                         |        |
|            | NICタイプ 自動                     | $\checkmark$       | 🚱 ネットワーク        | NICタイプ               | 自動 🗸                    |        |
| 基本設定       |                               |                    | 基本設定            | C                    | ] DHCP                  |        |
|            | IPv4 アドレス レコーク                |                    | 詳細設定            | IPv4 アドレス            | レコーダのIPアドレス             |        |
|            |                               | のサフネットマスク          | 🚱 ビデオとオーディオ     | IPv4サブネットマスク         | お客様のサブネットマスク            |        |
|            |                               |                    | 🔟 画像            | IPv4デフォルトゲートウ        | ルータのIPアドレス              |        |
|            |                               | плезо с223-        | 貫 イベント          | IPv6 アドレス f          | e80::9a8b:aff:fedc:860f |        |
|            | Subhet Preix Length IIII.III. |                    | 🖺 ストレージ         | IPv6 デフォルトゲートウ…      |                         |        |
| CO VCA     | MACアドレス 04-19-7f-03-          | c2 <sup>-</sup> 23 | 車両の検知           | MACアドレス              | 34:\$a:40:47:77:tb      |        |
|            | MTU [1500                     |                    | Ko VCA          | MTU                  | 1500                    |        |
|            | DNSサーバー                       |                    | 🕌 人体キャプチャ       | DNSサーバー              |                         |        |
|            | □ 自動DNS                       |                    |                 |                      | 自動DNS                   |        |
|            | 優先DNSサーバ <b>8.8.8.</b>        | В                  |                 | 優先DNSサーバ             | 8.8.8.8                 |        |
|            | 代替DNSサーバ ルータの                 | DIPアドレス            |                 | 代替DNSサーバ             | ルータのIPアドレス              |        |
|            | ■ 保存                          |                    |                 | 日 保存                 |                         |        |
| 設定が終わった    | - ら【保存】をクリックして                | 保存する               |                 |                      |                         |        |

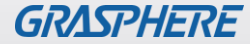

## NTPサーバを設定する~レコーダの設定~

- ①[環境設定]-[システム]-[システム設定]-[時間設定]の順番でクリックする ②NTPにチェックする
- ③【サーバアドレス (ntp. nict. jpなど)】【NTPポート(標準は123番ポート)】【インターバル】を入力する
   <u>例)60分×24(時間)×3(日)=4,320(分)</u> ⇒ 「4320」と入力する(最大10,080分)
   ④[保存]をクリックして【保存成功】と画面右下のメッセージを確認する

【GJデザインファーム】

【GJオリジナルファーム】

| GRASPHERE                                                                                                    | ライブビュー 再生 画像 環境設定                                                                                                    |                                                                                                    | ライブビュー 再生 画像 混合トラフィッ 環境設定                                                                                                    |
|----------------------------------------------------------------------------------------------------|----------------------------------------------------------------------------------------------------|----------------------------------------------------------------------------------------------------|----------------------------------------------------------------------------------------------------|
| GRASPHERE     ローカル     ローカル     システム     システム     システム     システム     ジンテナンス     セキュリティ     カメ=等理                                                                                                    | ライブビュー     再生     画像     環境設定       基本的な情報     時間設定     RS-232     RS-485     メニュー呼出     パージョン情報       タイムゾーン     (GMT+09:00)東京、大阪、札幌、ソウル     ✓       NTP         NTP       サーバアドレス     NTPサーバのアドレス | ローカル システム システム設定 ライブビュー設定 メンテナンス ドホールニーム                                                                               | ライブビュー     再生     画像     混合トラフィッ…     環境設定       基本的な情報     時間酸定     RS-485     メニュー呼出     バージョン情報       タイムゾーン     (GMT+09:00)東京、大阪、札幌、ソウル     ✓       NTP        ・     NTP       サーバアドレス     NTPサーバのアドレス |
| カメラ管理       NTPポート       123         ユーザー管理       インターパル       同期間隔()         ライブビュー設定       手動時間同期         シャトワーク       ○ 手動時間同期         ビデオとオーディオ       機器時間       2024-05-28T09:09:36         画像       時間セット       2024-05-28T09:09:24         ゴイベント       サマータイム       ・         コトレージ       リマータイム       ・         シベム       終了時間       1月、マ、はじめ         シT/「イアス       30分 | NTPポート 123<br>インターバル <b>同期間隔(分単位)</b><br>手動時間同期<br>機器時間 2024-05-28T09:09:36<br>時間セット 2024-05-28T09:09:24 ご コンピュータの時間と同期します。                                                                         | <ul> <li>セキュリティ</li> <li>カメラ管理</li> <li>ユーザー管理</li> <li>ネットワーク</li> <li>ビデオとオーディオ</li> <li>画像</li> <li>イベント</li> </ul> | NTPポート 123<br>インターバル <b>同期間隔(分単位)</b><br>手動時間同期<br>機器時間 2024-05-28T09:11:26<br>時間セット 2024-05-28T09:11:23 意 コンピュータの時間と同期します。                                                                                |
|                                                                                                    | □ サマータイム有効<br>開始時間 1月 V はじめ V 日 V 00 V<br>終了時間 1月 V はじめ V 日 V 00 V<br>DSTバイアス 30分 V                                                                                                    | <ul> <li>コトレージ</li> <li>車両の検知</li> <li>VCA</li> <li>人体キャプチャ</li> </ul>                                                 | □ サマータイム有効<br>開始時間 1月 v はじめ v 日 v 00 v<br>終了時間 1月 v はじめ v 日 v 00 v<br>DST/tイアス 30分 v                                                                                                    |

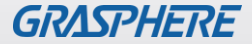

## NTPサーバを設定する~IPカメラの設定~

注意!: IPカメラにmicroSDカードを搭載してインターネットに接続できる環境の時に設定をしてください。 レコーダをご利用の時はレコーダから時計補正が実施されますのでこの設定は不要です。

①[環境設定]-[システム]-[システム設定]-[時間設定]の順番でクリックする ②NTPにチェックする

③【サーバアドレス (ntp. nict. jpなど)】【NTPポート(標準は123番ポート】【インターバル】を入力する
 例) 60分×24(時間)×3(日)=4,320(分) ⇒ 「4320」と入力する(最大10,080分)

④[保存]をクリックして【保存成功】と画面右下のメッセージを確認する

| 【GJデザインファーム】  |             |                              | 【GJオリジナルファーム】 |               |                 |                         |         |   |
|---------------|-------------|------------------------------|---------------|---------------|-----------------|-------------------------|---------|---|
| GRASPHERE     | ライブビュー 再生   | 画像環境設定                       |               |               | ライブビュー          | 再生画像                    | 環境設定    |   |
| <b>只</b> ローカル | 基本的な情報 時間設定 | サマータイム RS-232 バージョン情報        |               | <b>모</b> ローカル | 基本的な情報 時間       | <b>間定</b> サマータイム RS-232 | バージョン情報 | _ |
| 🖻 システム        | タイムゾーン      | (GMT+09:00)東京、大阪、札幌、ソウル      | ~             | >>            | タイムゾーン          | (GMT+09:00)東京、大阪        | 、札幌、ソウル | V |
| システム設定        |             |                              |               | システム設定        | NTP             |                         |         |   |
| メンテナンス        |             |                              |               | メンテナンス        | NTP             |                         |         |   |
| セキュリティ        | ● NIP       |                              |               | セキュリティ        | サーバアドレス         | NTPサーバの                 | アドレス    |   |
| ユーザー管理        | サーバアドレス     | NTPサーバのアドレス                  |               | ユーザー管理        | NTPポート          | 123                     |         |   |
|               | NIPT-P      | Image: 123       同期間隔(分単位)   |               | 🚱 ネットワーク      | インターバル          | <b>}単位</b> )            |         |   |
| V: ビデオとオーディオ  | インターバル      |                              |               | ♀ ビデオとオーディオ   |                 | テスト                     |         |   |
| 🖬 画像          | l           | 177                          |               | 画像            | 毛動時間同期          |                         |         |   |
| 貫 イベント        | 手動時間同期      |                              |               | 置 イベント        | → 手動時間同期        |                         |         |   |
| ー<br>国 ストレージ  | ○ 手動時間同期    |                              |               | 🖺 ストレージ       | <b>沙</b> 字動於同時於 | 2024-06-20T11-34-56     |         |   |
| _             | 機器時間        | 2024-06-20T11:32:48          |               |               | 時間セット           | 2024.06.20T11:34:53     |         |   |
|               | 時間セット       | 2024-06-20T11:32:43 🚺 🔲 コンピュ | ータの時間と同期します。  |               | MINCOLO         | 2024-00-20111.04.00     |         | J |
|               |             | _                            |               |               |                 |                         |         |   |
|               | 日 保存        |                              |               |               | 1 保存            |                         |         |   |

GRASPHERE